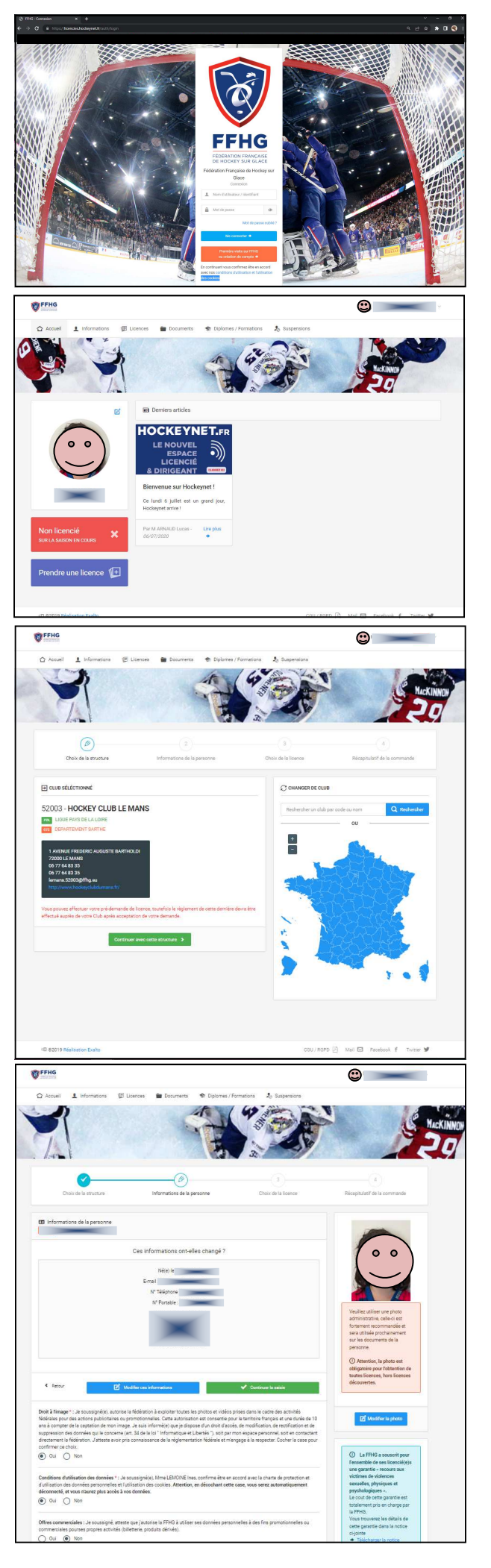

Renouvellement de licence (non applicable aux nouveaux licenciés)

Rendez-vous sur <u>https://licencies.hockeynet.fr</u>.

Entrez votre numéro de licence et votre mot de passe.

Vous accéderez à votre page de licencié où apparaîtront votre photo et votre identifiant.

Cliquez sur "Prendre une licence".

Sélectionnez le club du Mans Cliquez sur "Continuer avec cette structure".

Vérifiez vos informations personnelles Modifiez-les si nécessaire, y compris en changeant votre photo par une plus récente (lisible, style photo d'identité).

Répondez aux questions obligatoires

Sélectionnez la licence appropriée :

**Pour les mineurs** : licence pour joueur en compétition mixte.

Pour les adultes : licence pour joueur loisir uniquement.

Vérifiez le récapitulatif de vos informations avant de valider.

Vous recevrez un e-mail confirmant la réception de votre demande de licence.

Le club validera votre demande et vous enverra un email de confirmation. Si vous ne recevez pas cet e-mail dans les 15 jours, veuillez contacter le club.

**Rappel** : la licence est obligatoire pour toute participation aux activités sur glace( match et entrainement) .